CONFIDENTIAL

# レンタルプランご利用マニュアル

The Manual of Rental Plan

2022/08/01 ver.

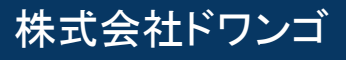

# レンタルプランの機能概要

レンタルプランとは、動画、生放送を都度課金で販売できる機能となります。 最新の機能に関しましては<u>ヘルプページ</u>をご確認ください。

### ◆設定できるコンテンツ

動画/生放送で設定が可能です。「記事」ではレンタルプランの設定ができません。

# ◆プランの作成上限数

無料会員向け料金と、有料会員向け料金を個別に設定いただくことが可能です。 (例)

- ·無料会員 1,000円 / 有料会員 500円
- ·無料会員 1,000円 / 有料会員 視聴可能
- ・無料会員 視聴不可 / 有料会員 500円 など

### ◆設定可能金額

100円~20,000円(税抜き)

## ◆決済方法

●クレジットカード決済

- ●ドコモ払い
- ●auかんたん決済
- ●ソフトバンク・ワイモバイルまとめて支払い

●PayPal ●コンビニ決済

Pay-easy

レンタルプランの設定に関して

#### <STEP1>アップロード

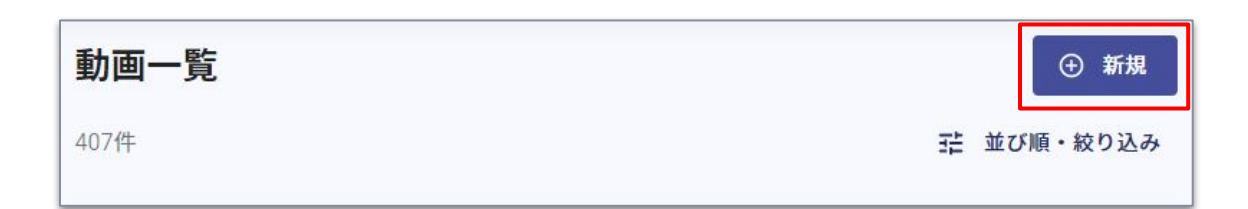

### <STEP2>配信対象選択

| キャンセル                                                    |               |           | 下書き保存    | 前へ次へ   |
|----------------------------------------------------------|---------------|-----------|----------|--------|
| ▲<br>アップロード                                              | 動画情報          | ●<br>配信対象 | <br>公開設定 | <br>確認 |
| 配信対象                                                     |               |           |          |        |
| ○ 会員限定<br>いずれかの会員                                        | プランに加入しているユーサ | デーが視聴できます |          |        |
| <ul> <li>         くうしょう         うくてのユーザー     </li> </ul> | ーが視聴できます      |           |          |        |
| う カスタム<br>ユーザー種別 に                                       | 、とに視聴可否を設定します |           |          |        |

アップロード/動画情報の設定を行った後、 "配信対象"で"カスタム"を選択します。

レンタルプランの設定に関して

#### <STEP3>各プランに対する設定

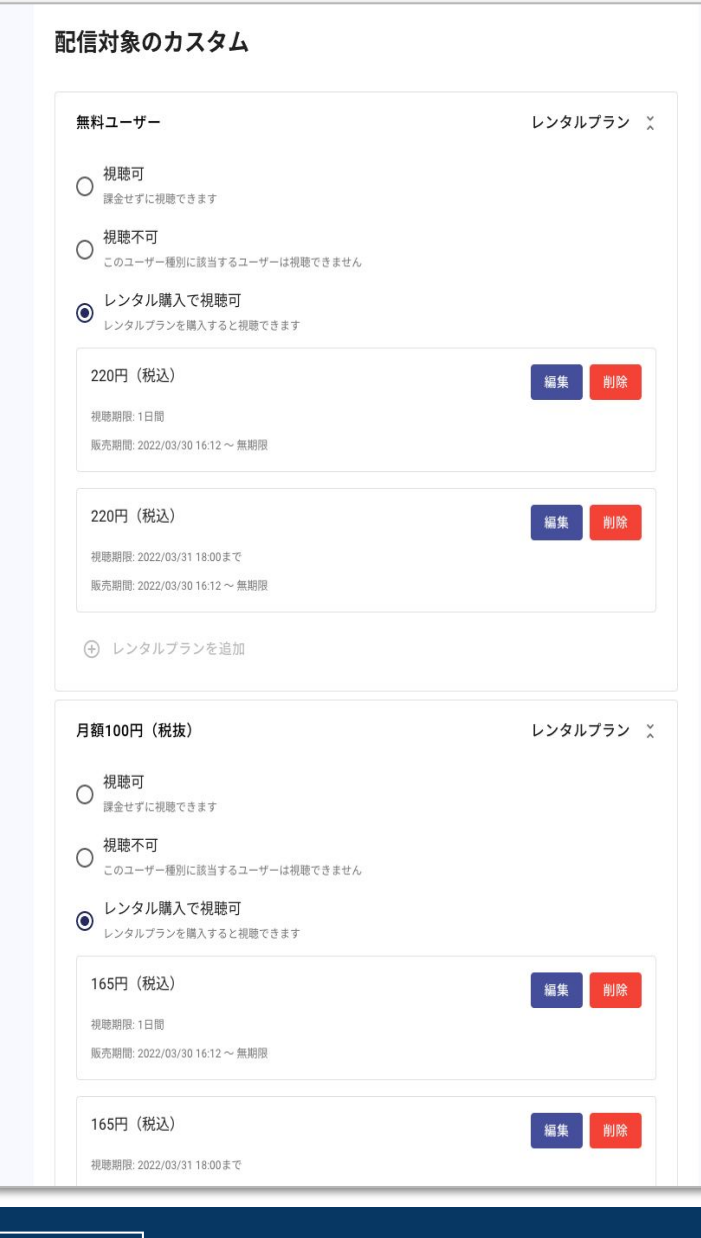

ユーザー種別ごとに視聴可否を選択してください。

視聴権限のパターンは以下になります。

·視聴可

·視聴不可

・レンタルプラン購入で視聴可

ーつのユーザー種別につき、レンタルプランは2種まで設定可能です。

<設定の例>

|    | 無料会員    | 月額会員    | 年額会員    |
|----|---------|---------|---------|
| 例① | 視聴不可    | 視聴可     | 視聴可     |
| 例② | 視聴不可    | レンタル視聴可 | レンタル視聴可 |
| 例③ | レンタル視聴可 | レンタル視聴可 | 視聴可     |
| 例④ | レンタル視聴可 | 視聴可     | 視聴可     |

#### -※注意事項※-

非ログインユーザー向けのレンタルプランは設定できません。 ※ユーザーは入会中に会員プランの変更ができないため、基本的には会員プランであ れば視聴できるようにしていただくのがよいかと存じます。 ※一部プランを"未設定"の状態で作成することができてしまうのでご注意ください。(低額 プランだけ設定して高額プラン未設定だと、高額プランユーザーだけ見られない状態に なってしまいます)

レンタルプランの設定に関して

### <STEP4>レンタルプランの詳細を設定

| 無料ユーザー                      |                     | レンタルプラン 🎽 | "レンタル購人で視聴「   |
|-----------------------------|---------------------|-----------|---------------|
| レンタルプラン 親族さ価格               | 税込み価格               |           | 【設定項目】        |
| 200                         | 円                   | 220 円     | ◆税抜き価格        |
| 見聴期限                        |                     |           | ◆視聴期限(以下の)    |
| ● 視聴可能日数                    |                     |           | ①視聴可能日数       |
| I E                         |                     |           | 視聴可能日数で設定     |
| ○ 指定日時                      |                     |           | また、生放送で配信     |
| /- ii -:- ()                |                     |           | をカウントいたします    |
| 売開始                         |                     |           | 例)            |
| 2022/03/30 🛅 16:12 🕓        |                     |           | •3月12日12:00~放 |
| 入力の場合、すぐに販売開始されます           |                     |           | 【3月10日12:00に購 |
| 売終了 (任意)                    |                     |           | 3月12日12:00~3月 |
| 入力の場合、販売期間が無期限になります         |                     |           | 【3月14日12:00に購 |
|                             |                     | キャンセル 適用  | 3月14日12:00~3月 |
| ● レンタルプランを購入すると視聴でき         | <b>*</b> *          |           | ②指定日時         |
|                             |                     |           | ユーザーが購入した     |
|                             |                     |           | 生 / ※ 深八した    |
|                             |                     |           | 旧たしたたう口町に     |
|                             |                     |           | ◆販売開始/終了時間    |
| ***                         |                     |           | 販売期間が無期限に     |
| <b>息争頃※</b><br>四日に町支間42/約フロ |                     | 、ようやいナナ   | 7             |
| 別収⊂双冗囲炉/於」に                 | に改定 じさないハダ<br>昭ノださい | ーノかこさいまり。 | これでレンタルプラン(   |

'レンタル購入で視聴可 "を選択し、プランの詳細内容を入力

| <ul> <li>【設定項目】</li> <li>◆税抜き価格</li> <li>◆視聴期限(以下のどちらかを選択)</li> <li>①視聴可能日数</li> </ul> |
|----------------------------------------------------------------------------------------|
| 視聴可能日数で設定した日数の視聴が可能となります。                                                              |
| また、生放送で配信開始前に購入した際は、配信開始日時から視聴可能日数<br>をカウントいたします。<br>例)                                |
| ・3月12日12:00~放送する生放送(視聴期限)日間)を購入する場合<br>【3月10日12:00に購入】                                 |
| 3月12日12:00~3月19日12:00まで視聴可能                                                            |
| 3月14日12:00~3月21日12:00まで視聴可能                                                            |
| ②指定日時<br>ユーザーが購入したタイミングに関わらず、<br>指定した終了日時に視聴不可となります                                    |

◆販売開始/終了時間…販売終了時間が未設定の場合は、 販売期間が無期限になります

これでレンタルプランの登録ができました。 「公開設定」「確認」へ進み「保存」をして完了です。

CONFIDENTIAL Copyright © dwango All Rights Reserved.

# レンタルプランの管理に関して

登録したレンタルプランは、サイト管理ツールの「レンタルプラン」の項目にて管理が可能です。 設定したレンタルプラン(販売対象/金額/期間設定)ごとに一覧で表示され、 それぞれ右上の3点リーダーからコンテンツの詳細確認や購入者一覧のダウンロードが可能です。

|   | レンタルプラン管理                                  |                                      |
|---|--------------------------------------------|--------------------------------------|
| ß |                                            |                                      |
|   | 86件                                        |                                      |
|   | レンタルテスト                                    |                                      |
|   | <b>販売中</b><br>販売対象:3か月300円(税抜)             | コンテンツの詳細ページを確認                       |
|   | 価格(税込):110円<br>視聴期限:30日間                   | 購入者一覧のダウンロード                         |
|   | 販売期間: 2022/08/04 16:00 ~ 無期限               | ■コンテンパ詳細ページを確認                       |
|   | レンタルテスト                                    | ■コンテンツの詳細へ遷移します                      |
|   | 販売中                                        |                                      |
|   | 販売対象:月額100円(税抜)<br>価格(税込):110円             | ■購入者一覧のタワンロート<br>…購入者の一覧を「.txt」データにて |
|   | 視聴期限: 30日間<br>販売期間: 2022/08/04 16:00 ~ 無期限 | ダウンロードできます。<br>                      |
|   |                                            |                                      |
|   | レンタルプランテスト                                 |                                      |

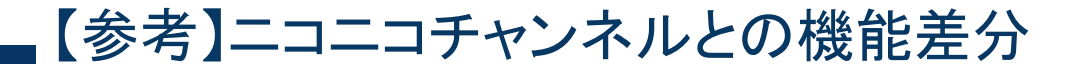

# APPENDIX

いままでのニコニコチャンネルからの機能向上

| 変更点        | ニコニコチャンネルプラスの仕様                         | ニコニコチャンネルの仕様            |
|------------|-----------------------------------------|-------------------------|
| レンタルプランの作成 | 定額プラン毎に <mark>最大2つ</mark> 設定可能          | 会員向け、非会員向けで<br>1つずつ設定可能 |
| 視聴期限の設定    | ①視聴可能日数②指定日時<br>から <mark>選択・併用可能</mark> | 「指定日時」のみ選択              |
| 決済の流れ      | 直接課金が可能                                 | ニコニコポイントの購入が必要          |

### ★レンタルプランTips★

・視聴数、コメントを残したまま生放送アーカイブの有料販売が可能です

・生放送・動画ともにチラ見せ無料を設定可能です

・見放題や無料の生放送や動画として配信したコンテンツに対して、後日販売設定が可能です

# よくあるご質問

# ◆再購入について

購入したレンタルプランの利用及び視聴期間が残っている場合、ユーザーは再購入ができません。 期間終了後は再購入が可能です。

# ◆プラン変更に関して

プラン変更しても以前のプランで購入したコンテンツは視聴が可能です。

### ◆公開終了と視聴期限がバッティングした場合

サイト管理の設定項目にアラートが出るようになっております。

### ◆指定日数より公開終了日時が短い場合

ユーザーにはアラートが表示されます。

### ◆視聴期限の終了間際から視聴した場合

期限内に再生開始をすれば、最後まで視聴が可能です。

### ◆視聴回数制限

ありません。

### ◆一部無料設定に関して

設定可能です。その場合、有料パートからレンタル購入となります。

# ◆レンタルプランの売り上げに関して

管理ツールではまだ見られない状態となっておりますので、翌月末の売り上げ報告書をお待ちください。